## 川崎医療福祉学会誌 Kawasaki Journal of Medical Welfare

オンライン投稿・査読システム システム説明書 (投稿者用 査読結果の通知以降)

## 目次

| 1. はじめに                       | 2 |
|-------------------------------|---|
| 1.1. 査読フェーズ                   | 2 |
| 1.1.1. 査読結果の確認                | 3 |
|                               | 4 |
| <u>1.2. 英文チェックフェーズ</u>        | 5 |
| 1.2.1.         英文チェック結果の確認と修正 | 5 |
| 1.3. 最終投稿                     | 7 |
| 1.4. 校正フェーズ                   | 9 |
| 1.5. 校正ファイルの確認と修正             |   |
|                               |   |

1. はじめに

本ドキュメントは、「川崎医療福祉学会誌 オンライン投稿・査読システム」の、投稿者向けのシステム説明 書(査読結果が通知以降)です。ログイン方法や初回投稿までのシステム使用方法は「川崎医療福祉学会誌 オンライン投稿・査読システム(エントリーから投稿まで)」を参照してください。

1.1. 査読フェーズ

査読結果は査読タブから確認することが出来ます。

| 🖌 川崎医療福祉                                                                                                    | と学会誌オンライン投稿・査読システム                                                                                                    | ⊖ 川崎 太郎 ~                          |
|----------------------------------------------------------------------------------------------------|----------------------------------------------------------------------------------------------------|------------------------------------|
| Home / Japanese Vol.31 No.1 202                                                                                                    | 1 / 障害のある子どもを対象にした放課後等デイサービスに関する調査研究の文献検討                                                                                                    |                                    |
| Japanese Vol.31 No.1 2                                                                                                    | 021 障害のある子どもを対象にした放課後等デイサービスに闘する調査研究の文献検討                                                                                                    | ( 雪焼回数 1 ( 著書修正中 ( 高気味) 過去の投稿を参照 ▼ |
| エントリー 投稿 査課                                                                                                    | 8                                                                                                    |                                    |
| 査読者1の査読結果                                                                                                    |                                                                                                    | 2021-12-10 13:58:54                |
| <ul> <li>総合評価         <ul> <li>採用(訂正不要、または)</li> <li>兩百益、(内容、表現に修正)</li> <li>不採用(コメントに理由を)</li> <li>原稿種類の変更を要する</li> </ul> </li> <li>新規性・独創性         <ul> <li>論旨・記述</li> <li>データ収集の方法</li> <li>データ処理・数式</li> <li>関連研究の引用</li> <li>図表の表現</li> <li>コメント</li> </ul> </li> <li>再査読となります、詳細は別期</li> </ul> | 形式面のごく軽微な修正のみ)<br>を要する)<br>明記してください)<br>薄積強<br>税税 (Review article)  で 変更後  で<br>の 便 ④ 可 〇 不可<br>〇 便 ④ 可 〇 不可<br>〇 便 ④ 可 〇 不可<br>〇 便 ④ 可 〇 不可<br>〇 便 ④ 可 〇 不可<br>〇 便 ④ 可 〇 不可<br>〇 便 ④ 可 〇 不可<br>〇 便 ④ 可 〇 不可<br>〇 便 ④ 可 〇 不可 |                                    |

過去の査読結果は右上の「過去の投稿を参照」をクリックした上で査読タブを選択することで表示されま す。

| ▶ 川崎医療福祉学会誌 オンライン投稿・査読システム                                                                     | 吕 川崎 太郎 ▼           |
|------------------------------------------------------------------------------------------------|---------------------|
| Home / Japanese Vol.31 No.1 2021 / 障害のある子どもを対象にした放排後等デイサービスに関する調査研究の文献検討                       |                     |
| Japanese Vol.31 No.1 2021 厚重のある子どもを対象にした加算後等ティサービスに関する博覧研究の文献体財 (重読回数 1) (書書修正中)(再算法) 過去の投稿を参照 |                     |
| エントリー 投稿 査読                                                                                    |                     |
| 童鉄窗 1 の蟲統結果                                                                                    | 2021-12-10 13:58:54 |
| 総合評価                                                                                           |                     |
| ○ 採用 (訂正不要、または形式面のごく軽微な修正のみ)                                                                   |                     |
| <ul> <li>         ・         ・         ・</li></ul>                                              |                     |
| ○ 不採用(コメントに理由を明記してください)                                                                        |                     |
| □ 原稿種類の変更を要する  総説 (Review article)   ▼ 変更後   ▼                                                 |                     |
| 新規性・強創性 〇 優 💿 可 🔿 不可                                                                           |                     |
| 编旨·記述 🛛 偃 🖲 可 🔿 不可                                                                             |                     |
| データ収集の方法 🛛 優 💿 可 🔿 不可                                                                          |                     |
| データ処理・数式 〇 優 💿 可 🔿 不可                                                                          |                     |
| 関連研究の引用 🔘 優 💿 可 🔘 不可                                                                           |                     |
| 図表の表現 〇 優 ⑨ 可 〇 不可                                                                             |                     |
| コ×ント<br>再査読となります。詳細は別紙を参照してください。                                                               |                     |

1.1.1. 査読結果の確認

査読が完了したら、事務局から投稿者へ以下の様なメールが届きます。 投稿者は受信したメールのリンク から画面を開いて査読結果を確認し、再投稿を行います。

※総合判定結果が「採用(最終投稿依頼)」の場合は、<u>1.3. 英文チェックフェーズ</u>に移行します。英文チ ェック結果が届いてから再投稿を行っていただきますので、この時点で再投稿は必要ありません。

川崎医療福祉学会
オンライン投稿・査読システム
投稿者の方へ本メールを送信しています。
査読結果が届きました。
以下からシステムにログインを行い、査読結果の内容を確認してください。
投稿を確認
事務局からのコメント
再査読となります。
本メールは送信専用メールアドレスから送信されています。
このメールへ返信いただいても、返答致しかねますのでご了承ください。

※査読結果は、システムのコメント欄、もしくは原稿ファイル(Word)に直接コメント付与という形で 記載されています(その両方の場合もあります)。

また、PDF 化された原稿ファイルに査読コメントが記載されている場合もあります。PDF ファイルの場合、ブラウザで開くとコメントが文字化けしますので、ダウンロードをした上でコメント内容をご確認ください。

1.1.2. 査読結果に基づく再投稿

査読結果にもとづき原稿を修正して再投稿する場合には、修正した原稿ファイル、修正説明書ファイルを 「投稿」タブにてアップロードして投稿してください。

| 🖌 川崎医療福祉                                           | と学会誌 オンライン                   | 投稿・査読システム                |                      | ● 投稿者1 ▼          |
|----------------------------------------------------|------------------------------|--------------------------|----------------------|-------------------|
| Home / Japanese Vol.31 No.1 202                    | 1 / 障害のある子どもを対象にしたが          | <b>奴課後デイサービスに関する調査</b> 研 | 究の文献検討               |                   |
| Japanese Vol.31 No.1 2<br>過去の投稿を参照<br>エントリー 投稿 窒調  | 021 障害のある子どもを対象にした数<br>*<br> | 速後デイサービスに関する調査研究のX       | 旗栈封                  | (直流回数1) 著岩修正中 將自然 |
| <sup>原稿</sup><br><u>No 1 原稿 障害のある子どもを</u><br>修正説明書 | 対象にした放課後デイサービスに              | <u>関する調… ×</u><br>①      |                      |                   |
|                                                    | f<br>ドすることかできます。             | ×                        |                      |                   |
| 表紙有無                                               | 和文研約<br><u>1</u> 枚           | 英文要約<br>1                | <sup>本文</sup><br>枚 8 | 枚                 |
| 1 投稿                                               |                              |                          |                      |                   |

1.2. 英文チェックフェーズ

採用が決定したら、英文チェックフェーズに移行します。英文チェック結果は英文タブから確認すること が出来ます。

| ▶ 川崎医療福祉学会誌 オンライン投稿・査読システム                                                            | ⊖ 川崎 太郎 ~                                      |
|---------------------------------------------------------------------------------------|------------------------------------------------|
| Home / Japanese Vol.31 No.1 2021 / 障害のある子どもを対象にした放課後等デイサービスに開する調査研究の文献検討              |                                                |
| Japanese Vol.31 No.1 2021 障害のある子どもを対象にした放課後得テイサービスに関する講座研究の文献検討           エントリー 投稿 査読 | 董諾國教 3      東文チェック中     「取用     通去の投稿を参照     ▼ |
| 英文チェック包への童読衣類                                                                         | SCCШ□ 2021-12-10 14:37:18                      |
| □×ント<br>英文チェックしてください。                                                                 |                                                |
| ■ 定型文を読み込み   「「「英文チェック省へ再依頼                                                           |                                                |
| 英文チェック抽果                                                                              | SCC山口 2021-12-10 14:51:10                      |
| <sup>チェック検索</sup><br><u>第文チェック結果.docx</u><br>コメント<br>別紙を参照してください。                     |                                                |
| <b>察</b> 舉務局へ商適知                                                                      | 事務局へ英文チェック結果を通知しました。                           |

1.2.1. 英文チェック結果の確認と修正

英文チェック者がチェック結果を投稿したら、事務局から投稿者へ以下の様なメールが届きます。投稿者 は受信したメールのリンクから画面を開いて英文チェック結果を確認し、必要に応じて修正(再投稿)を 行います。

| 川崎医療福祉学会                          |
|-----------------------------------|
| オンライン投稿・査読システム                    |
|                                   |
| 英文チェック結果が投稿されました。                 |
| 以下から投稿の内容を確認してください。               |
| 投稿を確認                             |
| 事務局からのコメント                        |
|                                   |
|                                   |
| 本メールは送信専用メールアドレスから送信されています。       |
| このメールへ返信いただいても、返答致しかねますのでご了承ください。 |

英文チェック結果に基づき原稿を修正して再投稿する場合には、修正した原稿ファイル、修正説明書ファ イルを添付して投稿タブから投稿してください。

| Home / Japanese Vol.31 No.1 2021 / 障害のある子どもを対象にした放課後テイサービスに関する調査研究の文献検討                                                                                                    | 🖌 川崎医療福                                                         | 祉学会誌 オ          | ンライン投稿・査読シ           | ステム         | 投稿者1             |
|----------------------------------------------------------------------------------------------------|-----------------------------------------------------------------|-----------------|----------------------|-------------|------------------|
| Japanese Vol.31 No.1 2021 (##のある子どもを対象にした放課後デイサービスに関する調査研究の文献検討)                                                                                                    | ome / Japanese Vol.31 No.1                                      | 2021 / 障害のある子ども | を対象にした放課後デイサービスに関    | する調査研究の文献検討 |                  |
|                                                                                                    | Japanese Vol.31 No.1                                            | L 2021 障害のある子ども | 5を対象にした放課後デイサービスに関する | 調査研究の文献検討   | 查読回数 1 著者修正中 再含読 |
| エントリ・ 投稿 宣読       解稿       No 1 原稿 障害のある子どもを対象にした放課後デイサービスに関する調… ×       修正説明書.docx     × 0       デェックリスト独投稿承諾書.pdf     ×       デェックリスト独投稿承諾書.pdf     ×       デェックリスト独投稿承諾書.pdf     ×       ディックリスト独投稿承諾書.pdf     ×       デェックリスト独投稿承諾書.pdf     ×       デェックリスト独投稿承諾書.pdf     ×       デェックリスト独投稿承諾書.pdf     ×       デェックリスト報投稿承諾書.pdf     ×       デェックリスト独投稿承諾書.pdf     ×       デェックリスト報告報     ×       0     m       表紙有無     あり     ○       加工     英文明     本文 | 過去の投稿を参照                                                        | <b>*</b>        |                      |             |                  |
| Rifi     No 1 原稿 暗重のある子どもを対象にした放課後デイサービスに関する調… ×     修正説明書     修正説明書.docx × 0      デェックリスト兼投稿承諾書     チェックリスト兼投稿承諾書.pdf ×     マシホームページの原始原類如やジタワンロードすることができます。     別明希望数     0      冊      表紙有無 ● あり ○ なし     尿病枚数(組丙数)     10      枚     因低 和文要的 英文要的 本文                                                                                                    | エントリー 投稿                                                        | 童読              |                      |             |                  |
| 修正説明書.docx     × ①       ダエックリスト 差投稿承諾書.pdf     ×       デェックリスト 差投稿承諾書.pdf     ×       デェホームページの間候問類加ラジワンロードすることができます。     ×       別刷希望数     0       0     冊       表紙有無 ● あり ● なし     ぶ       原稿枚数 (現页数)     10       10     枚       表紙     和文要的                                                                                                    | <sup>原稿</sup><br>No 1 原稿 障害のある子ど                                | もを対象にした放課後デー    | イサービスに関する調… 🗙        |             |                  |
| デエックリスト 製設研研研<br>デエックリスト 製設研研研<br>デエックリスト 製設研研<br>デオホームページの創始情報知 いらのつンロートすることができます。<br>別刷希望数<br>0 冊<br>表紙有無 ● あり ● なし<br>原柄枚数 (総頁数)<br>10 枚<br>表紙 和文要約 英文要約 本文                                                                                                    | 修正説明書<br>修正説明書.docx                                             |                 | × ()                 |             |                  |
| NMR (2 · C · C · C · C · C · C · C · C · C ·                                                                                                    | チェックリスト兼投稿承諾書<br>チェックリスト兼投稿承諾書                                  | <u>.pdf</u>     | ×                    | _           |                  |
| 表紙有無                                                                                                    | り<br>2011 日 1 2 2 2 2 3 4 5 2 2 2 2 2 2 2 2 2 2 2 2 2 2 2 2 2 2 | <u></u>         |                      |             |                  |
| 原稿枚数(組頁数)<br>10 枚<br>表紙 和文要約 英文要約 本文                                                                                                    | 表紙有無 💿 あり 🔘 なし                                                  | 1               |                      |             |                  |
|                                                                                                    | 原稿枚数(総直数)<br>10                                                 | 枚               |                      |             |                  |
| 1 枚1 枚1 枚0 枚                                                                                                    | 表紙                                                              | 和文要約            | 英文要約                 | 本文          | **               |
|                                                                                                    |                                                                 |                 |                      |             |                  |

1.3. 最終投稿

ſ

査読と英文チェックが完了したら、事務局から投稿者へ以下の様なメールが届きます。 投稿者は受信した メールのリンクから画面を開いて最終投稿を行います。

| 川崎医療福祉学会                          |
|-----------------------------------|
| オンライン投稿・査読システム                    |
|                                   |
| 最終投稿が依頼されました。                     |
| 以下から投稿の内容を確認してください。               |
| 投稿を確認                             |
| 事務局からのコメント                        |
|                                   |
|                                   |
| 本メールは送信専用メールアドレスから送信されています。       |
| このメールへ返信いただいても、返答致しかねますのでご了承ください。 |
|                                   |

事務局からのコメントは英文タブから確認することが出来ます。

| ▶ 川崎医療福祉学会誌 オンライン投稿・査読システム                                                                                                 | ● 川崎 太郎 ~                            |  |
|----------------------------------------------------------------------------------------------------|--------------------------------------|--|
| Home / Japanese Vol.31 No.1 2021 / 障害のある子どもを対象にした放課後等デイサービスに関する調査研究の文献検討                                                   |                                      |  |
| Japanese Vol.31 No.1 2021 障害のある子どもを対象にした放浪後等テイサービスに関する発音研究の欠期検討           エントリー 投稿 査読 英文           XX.X.T.L.2.2/2005.000.5 | ( 査読施設 3 ) (量純投資の標中) (取用) 過去の投稿を参照 ・ |  |
| コ>>ト<br>別紙を参照してください。                                                                                                    |                                      |  |
| 投稿者への近却                                                                                                    | 2021-12-10 14:51:58                  |  |
| אכאב                                                                                                    |                                      |  |
| 投稿巻への最終投稿依頼                                                                                                    | 2021-12-10 15:00:13                  |  |
| コメント<br>最終投稿をお願いします。投稿画面の"最終"にチェックを入れてください。                                                                                |                                      |  |
|                                                                                                    |                                      |  |

最終投稿する場合には、最終原稿 Word ファイル、最終原稿確認用 PDF を添付して投稿してください。 また、最終投稿で間違いがないことを確認し、「最終投稿」にチェックをして投稿してください。

| ▶ 川崎医療福祉学会誌 オンライン投稿・査読シン                                                                                       | ステム                                    |
|----------------------------------------------------------------------------------------------------|----------------------------------------|
| Home / Japanese Vol.31 No.1 2021 / 障害のある子どもを対象にした放課後デイサービスに開                                                   | する調査研究の文献検討                            |
| Japanese Vol.31 No.1 2021     陳茜のある子どもを対象にした放課後デイサービスに関する課<br>過去の投稿を参照       ・     ・       エントリー     投稿     童読 | 管研究の文献検討 (雪読回数 2) (素料投稿依頼中) (現用)<br>// |
| 歌終原稿:docx                                                                                                    |                                        |
| 表紙有無 <ul> <li>あり () なし</li> <li>         主 投稿         型 最終投稿     </li> </ul>                                   |                                        |

1.4. 校正フェーズ

初校の校正ファイルは校正タブから確認することが出来ます。

| ▶ 川崎医療福祉学会誌 オンライン投稿・査読システム                                                                                   | ⊖ 川崎 太郎 ~                         |
|----------------------------------------------------------------------------------------------------|-----------------------------------|
| Home / Japanese Vol.31 No.1 2021 / 購售のある子どもを対象にした放課後等デイサービスに関する調査研究の文献検討                                     |                                   |
| Japanese Vol.31 No.1 2021 厚厚のある子どもを対象にした防護後得テイサービスに関する資産研究の文献検討       エントリー 投稿 査読 英文 校正       ■ 水生水でもWY/2017 | ( 重調回数 3) (初度改正中) (採用) 送去の投稿を参照 ・ |
| 初稿                                                                                                    | SCCШ□ 2021-12-10 15:13:27         |
| 校正<br>校正.docx X<br>コメント<br>初稿をアップしました。                                                                       |                                   |
| 校正依頼                                                                                                    | SCCШ口 2021-12-10 15:25:16         |
| □×ント<br>初稿がアップされました。校正をお願いします。                                                                               |                                   |
| 定型文を読み込み 覧 投稿者、査読者2へ再依頼                                                                                      |                                   |

1.5. 校正ファイルの確認と修正

校正が開始されると、事務局から投稿者へ以下の様なメールが届きます。 投稿者は受信したメールのリン クから画面を開いて校正を行います。

| 川崎医療福祉学会                          |
|-----------------------------------|
| オンライン投稿・査読システム                    |
|                                   |
| 校正が依頼されました。                       |
| 以下から投稿の内容を確認してください。               |
| 投稿を確認                             |
| 事務局からのコメント                        |
|                                   |
|                                   |
| 本メールは送信専用メールアドレスから送信されています。       |
| このメールへ返信いただいても、返答致しかねますのでご了承ください。 |

校正結果ファイルの添付、あるいはコメント(複数行入力可)を入力し、「事務局へ通知」ボタンをクリ ックすることで、事務局へ校正結果の通知(メール通知)が行われます。

| 川崎医療福祉字会誌 オンライン投稿・査読システム                                                             | 😁 川崎 太郎                             |
|--------------------------------------------------------------------------------------|-------------------------------------|
| ome / Japanese Vol.31 No.1 2021 / 陽響のある子どもを対象にした放課後等デイサービスに関する設置研究の文献検討              |                                     |
| Japanese Vol.31 No.1 2021 障害のある子どもを対象にした放け後等デイサービスに関する供養研究の文材検討<br>エントリー 投稿 査読 英文 校正 | ( 置観8歳 3 ) ( 初時改正中) (月前) 過去の投稿を参照 ◆ |
| <sup>校正依頼</sup><br>コメント<br>初稿がアップされました。校正をお願いします。                                    | 2021-12-10 15:25:16                 |
| 投稿者の校正結果                                                                             |                                     |
|                                                                                      |                                     |
| 校正結果                                                                                 |                                     |
| 校正結果 <u>)</u><br>コメント                                                                |                                     |

著者校正を終えたら、作業完了です。 お疲れ様でした。